### (3)全銀ファイルを取り込んで作成する

この操作ができる権限者 [口座振替]

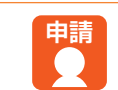

ここでは、お客様の社内システムなどで作成された口座振替の送信ファイルを、「Bizーじゅうろくダイレクト」に 取り込んで引落依頼データを作成する手順について説明しています。

取り込みできるファイルは、全銀形式で、明細件数が3,000件までのテキストファイルに限ります。

#### 操作の流れ

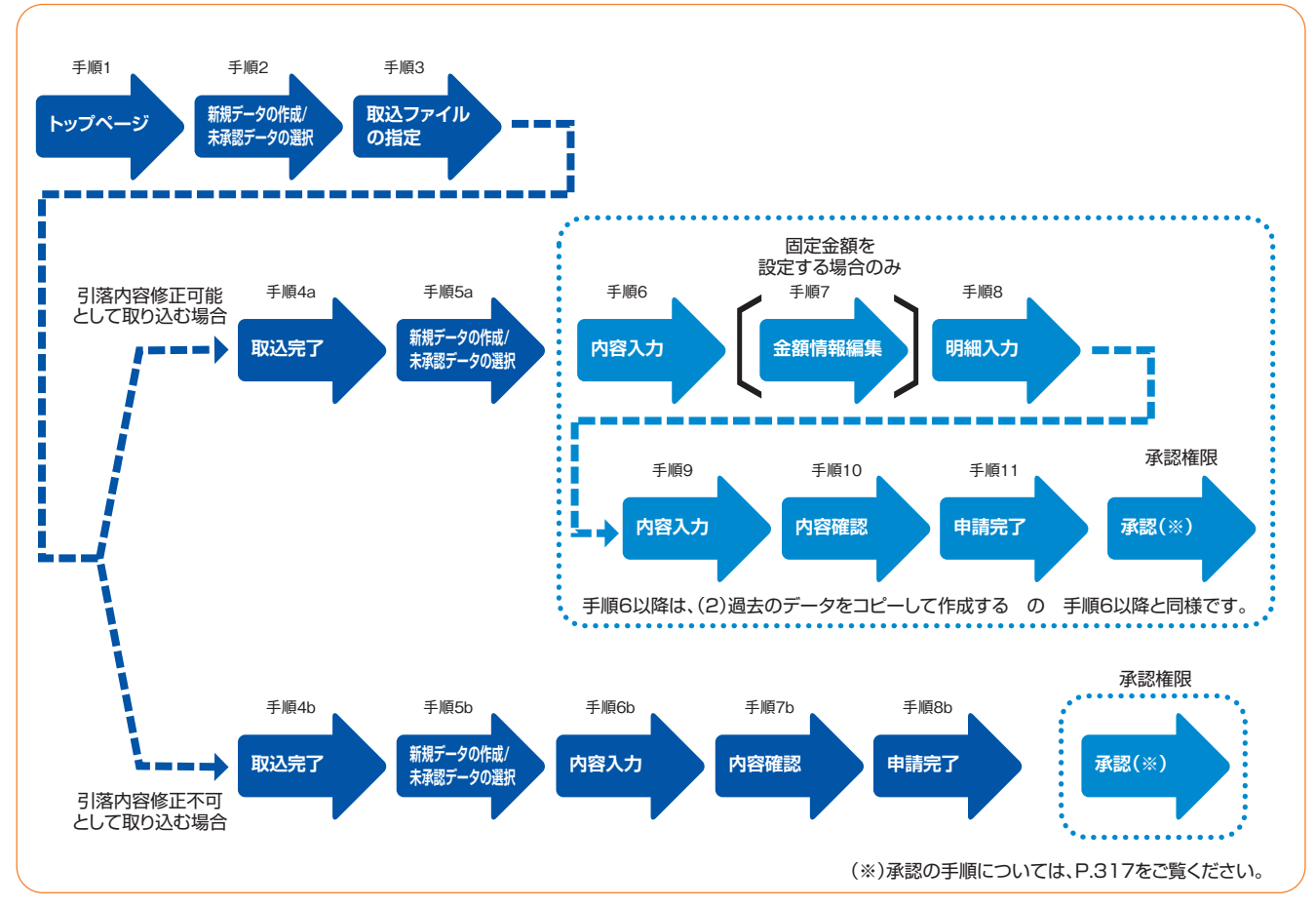

### ┫ \_トップページの「データ伝送サービス(口座振替)」−[引落データ作成]をクリックします。

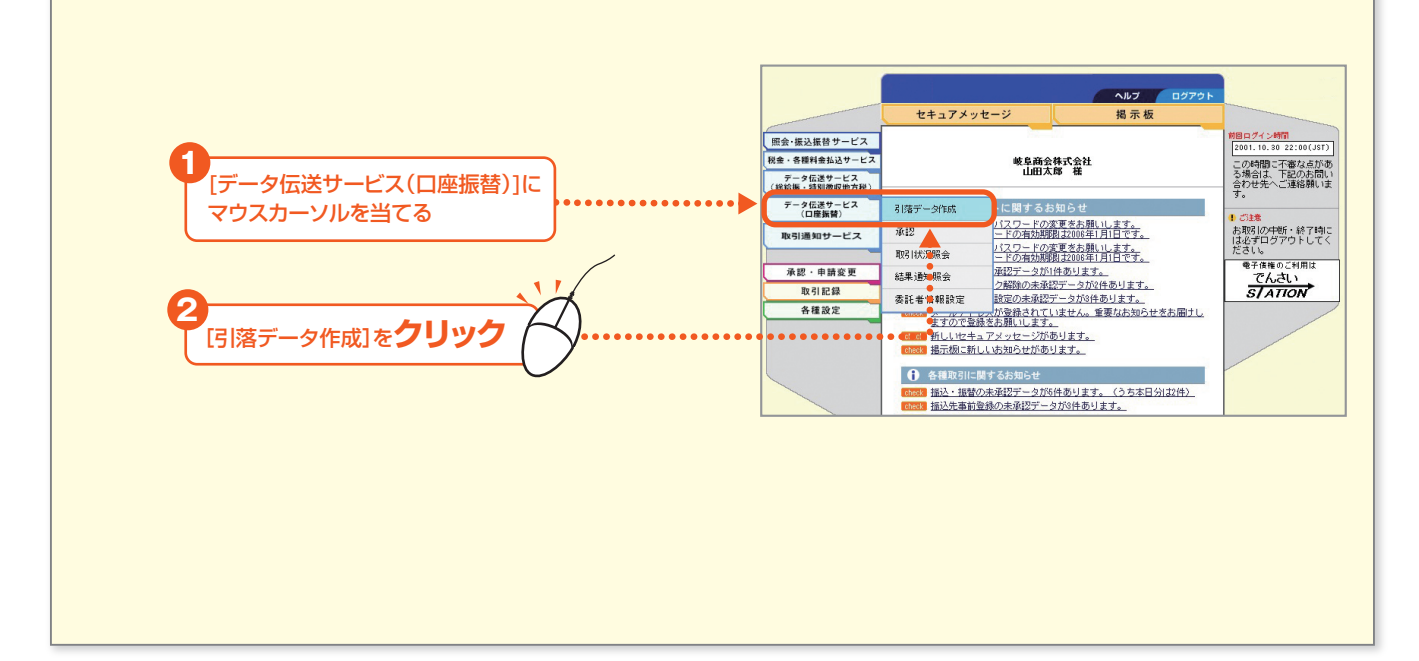

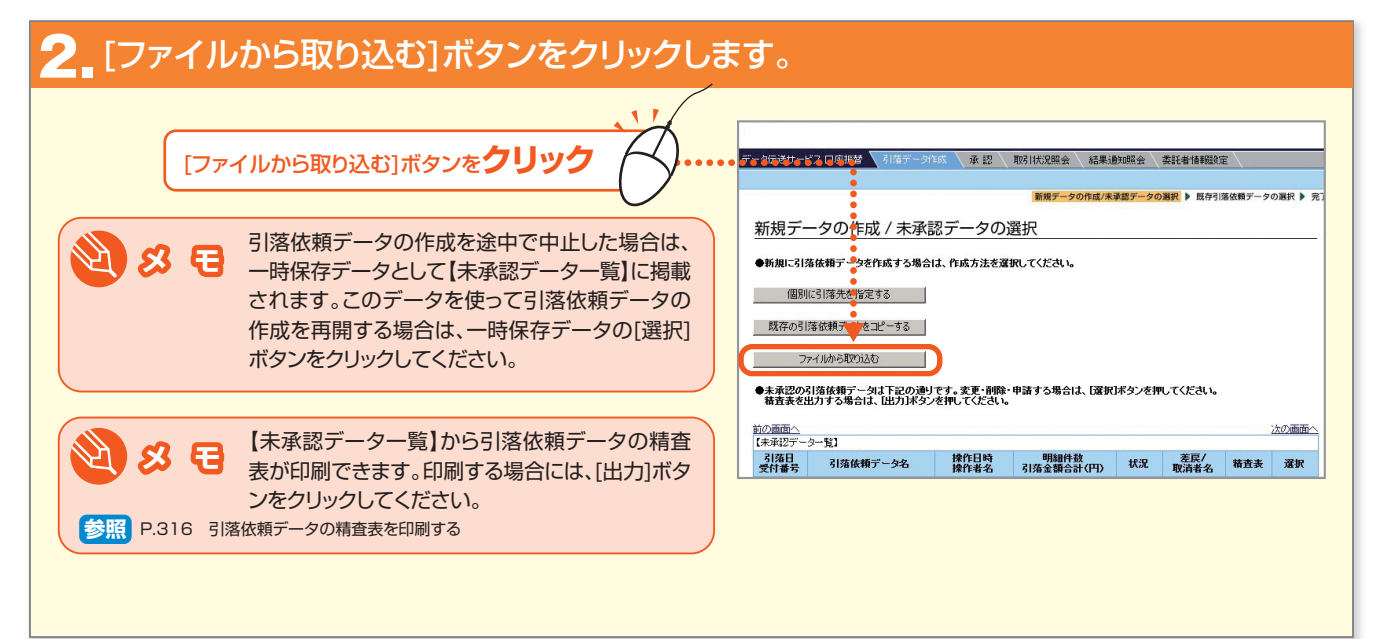

### 3 取り込むファイルの指定をし、[取込]ボタンをクリックします。

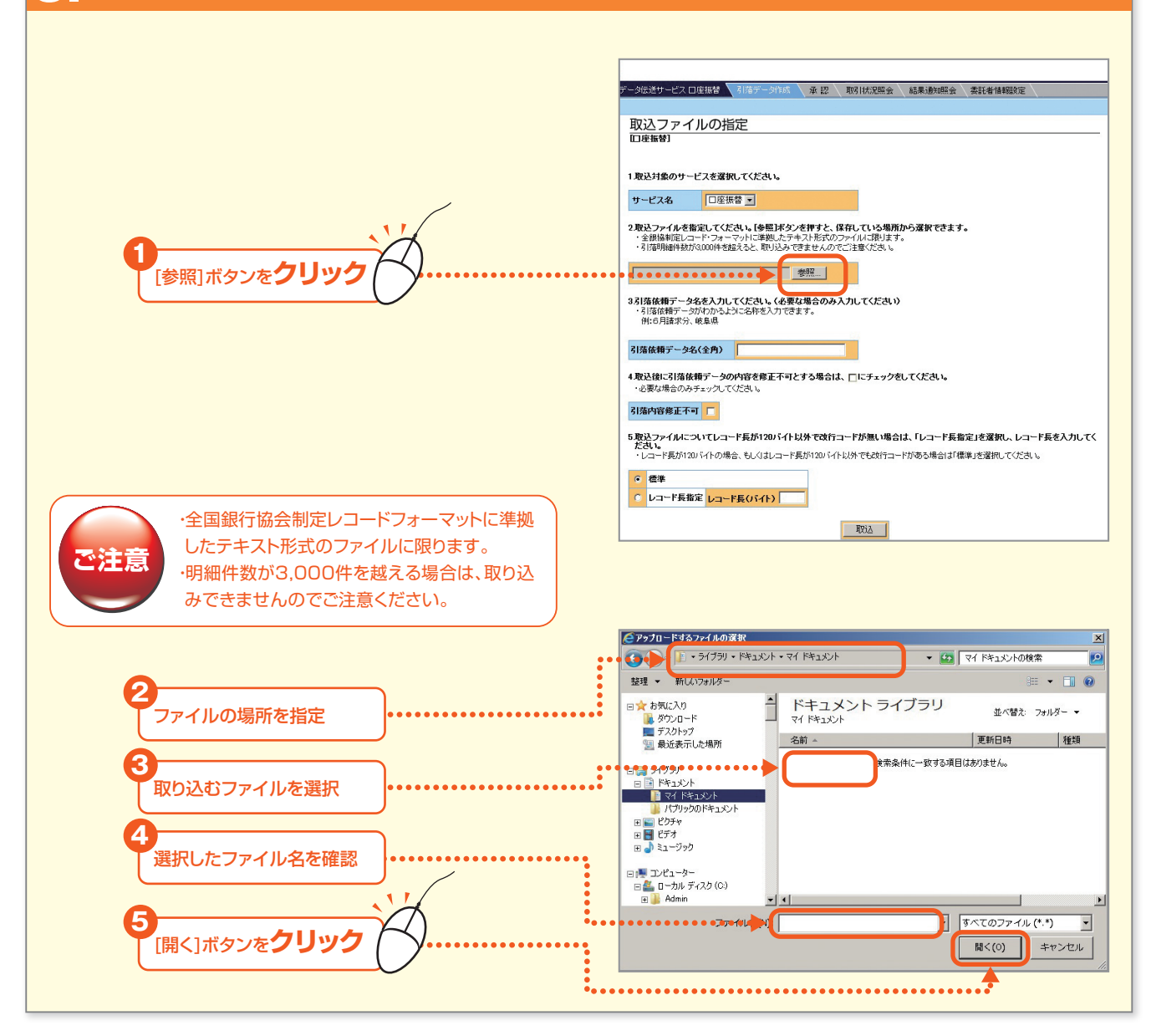

- 307 -

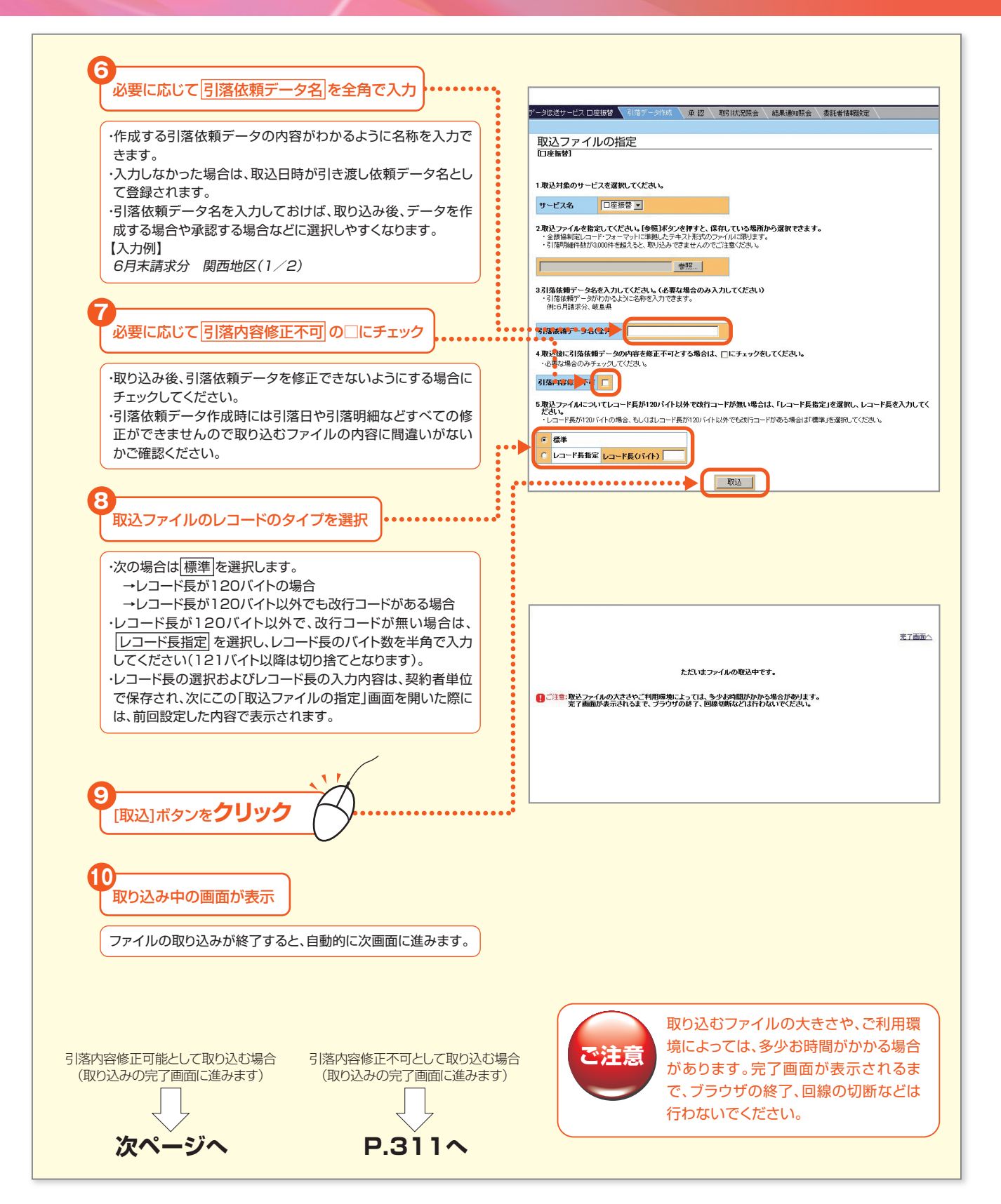

### 「引落内容修正可能」で取り込む場合

#### 42.取り込みの完了画面が表示されます。 [「新規データの作成/未承認データの選択」画面へ戻る]ボタンをクリックします。 完了 回座振替のファイル取込完了画面 取込の完了画面が表示されます。 下記の内容でファイルを取り込み、一時保存しました。 ・取り込んだファイルがマルチヘッダー形式の場合の引落 ;... ファイルの取込コは10分程度お時間を要する場合があります。 後まと、引除データれ成のトゥフページで、未承認テータの一覧から該当ファイルを選択してください。 なお、取込が売了するまで登録内容は変化まれていませんので、ご注意ください。 依頼データ名は、手順3で入力した引落依頼データ名 (※)の後ろに「-001」や「-002」といった通番がつい た名称となります。 (※)引落依頼データ名を入力しなかった場合は、取込日 15,000,000 25件 一覧表に続きがあります 次の画面へ 時が引落依頼データ名となります。 前の画面へ 「新規データの作成/未承認データの選択」画面へ戻る 1 トップページへ こちらをクリックして、「新規データの作成/ • 未承認データの選択」画面に戻ります。 データの不備により取り込めなかった項目は ご注意 引落依頼データに反映されません。 このメッセージが表示された場合は、ファイル の取り込みに10分程度のお時間を要する場 ご注意 合があります。後ほど、データ作成のトップペー ジの【未承認データー覧】から今回取り込んだ ファイルを選択してください。

Bizーじゅうろくダイレクト

- 309

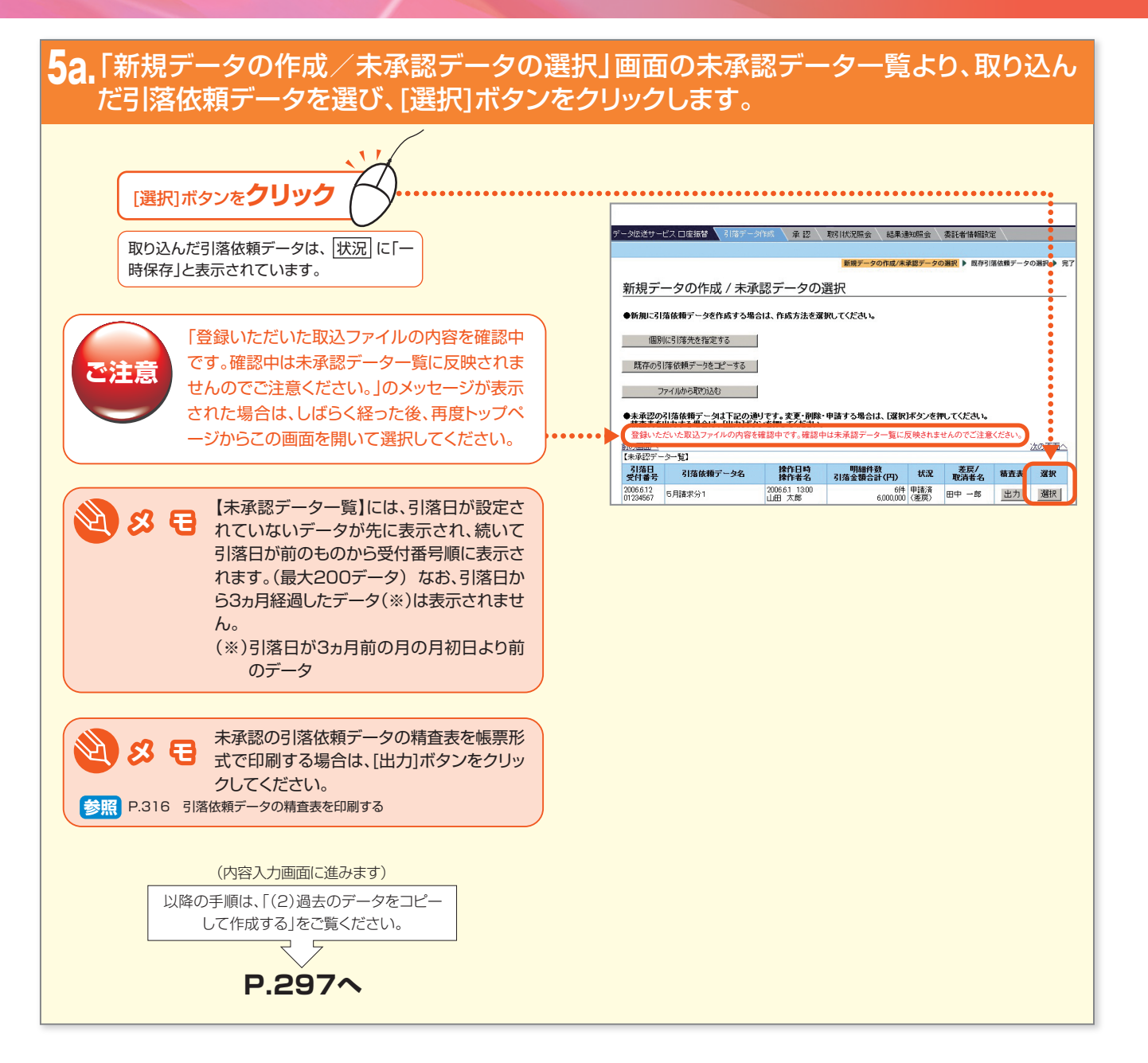

### 「引落内容修正不可」で取り込む場合

ファイルの取り込み時に「引落内容修正不可」として取り込んだファイルを使って引落依頼データを作成する場合、 作成画面には「引落内容修正不可」と赤字で表示され、内容を修正できません。

### 45.取り込みの完了画面が表示されます。 [「新規データの作成/未承認データの選択」画面へ戻る]ボタンをクリックします。

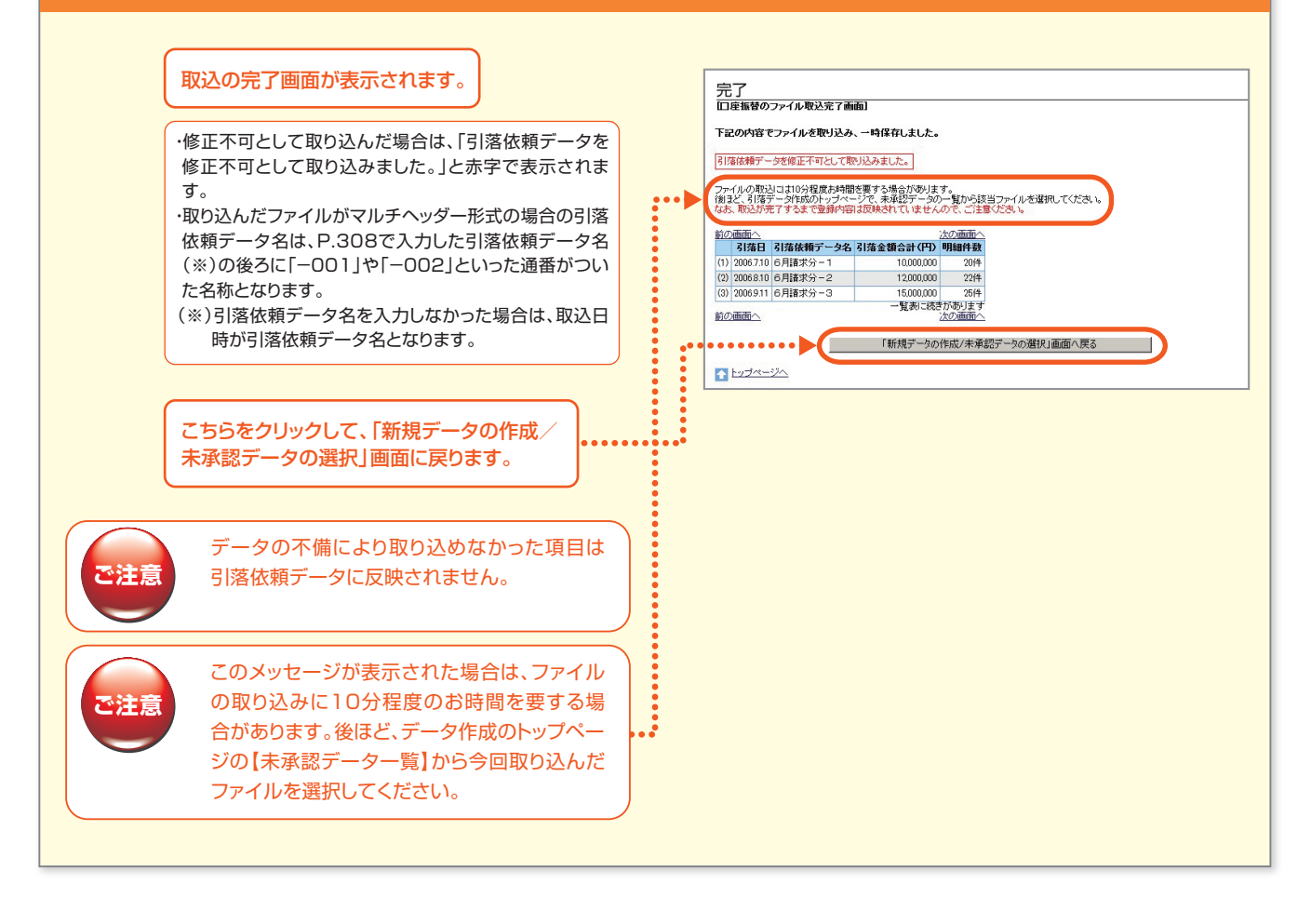

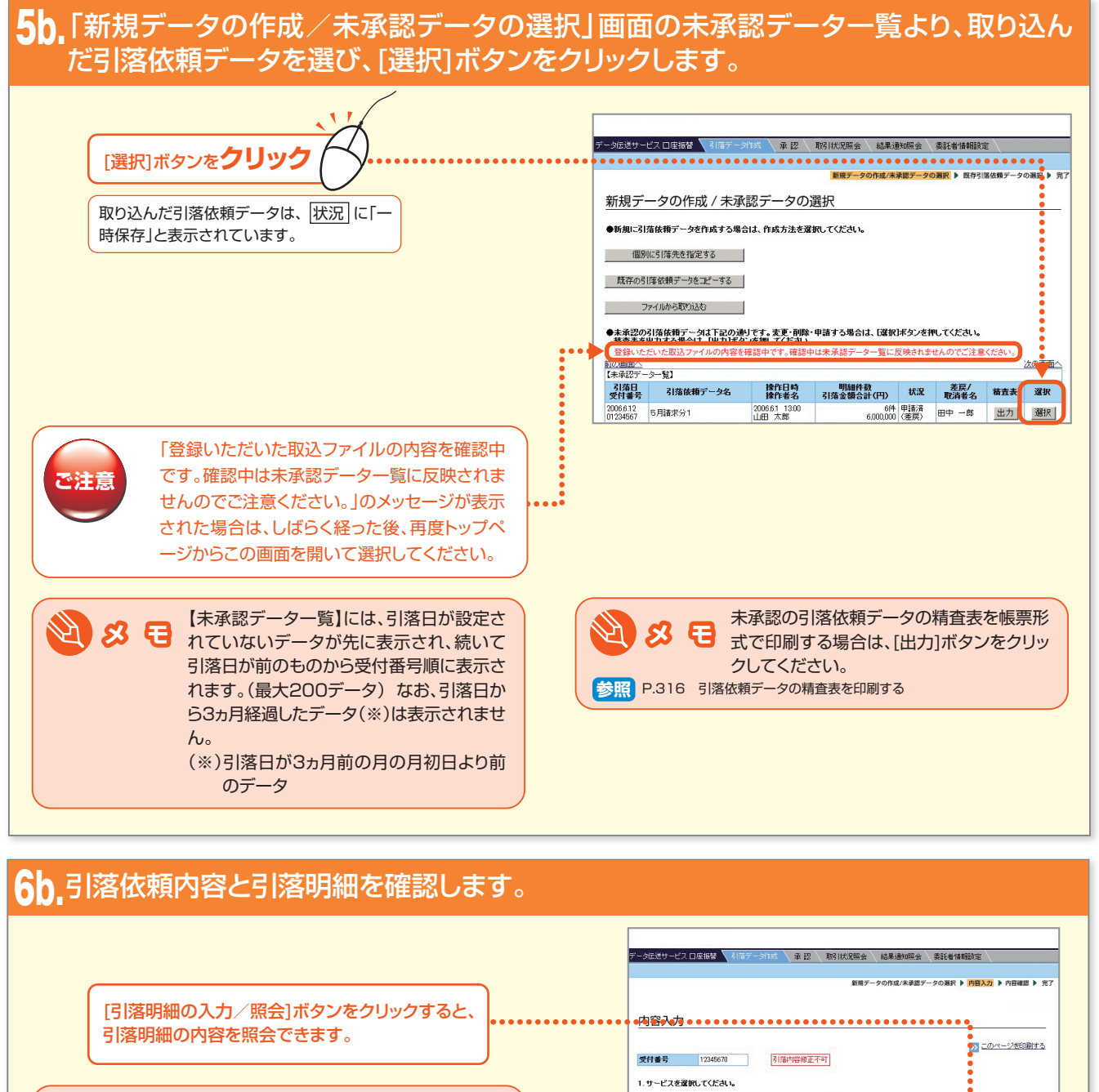

内容を修正する必要がある場合は、[削除]ボ タンをクリックしてこのデータを削除し、修 正済みのファイルを再度取り込んでください。

[OK] ボタンを**クリック** 

参照 P.313

サービス名 口座振替 2.委託者を選択してください。 太武者
1000099001 □座振替 マルマル建設 第一営業部
マルマル建設 第一営業部 選択 3.引落日を選択してください。 引落日 2006.7.10 4.引落依頼データ名を入力してください。 引落依頼データ名(全角) 6月請求分1 5. 下記の引落明細合計をご確認ください。 ●引塔明細の入力または服会をする場合は、日塔明細の入力/限会ボタンを押してください 引落明細の入力/照会 ●この内容で申請する場合は、[OK3ボタンを押してください。
●この引落依頼データを削除する場合は、[副除3ボタンを押してください。 【引落明細合計】 件数 引落金額合計(円) 6件 4000000 引落明細 6月1日 うち、振替処理分 うち、依頼処理なし分 うち、引落金額ゼロ分 2(4 2(4 2(4 2,000,000 . . . . . . . . . . . . . . . . OK 削除 >>> 引落データ作成のトップページへ

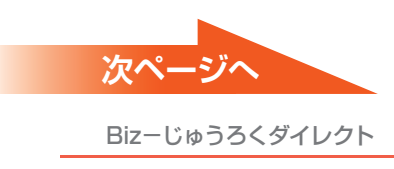

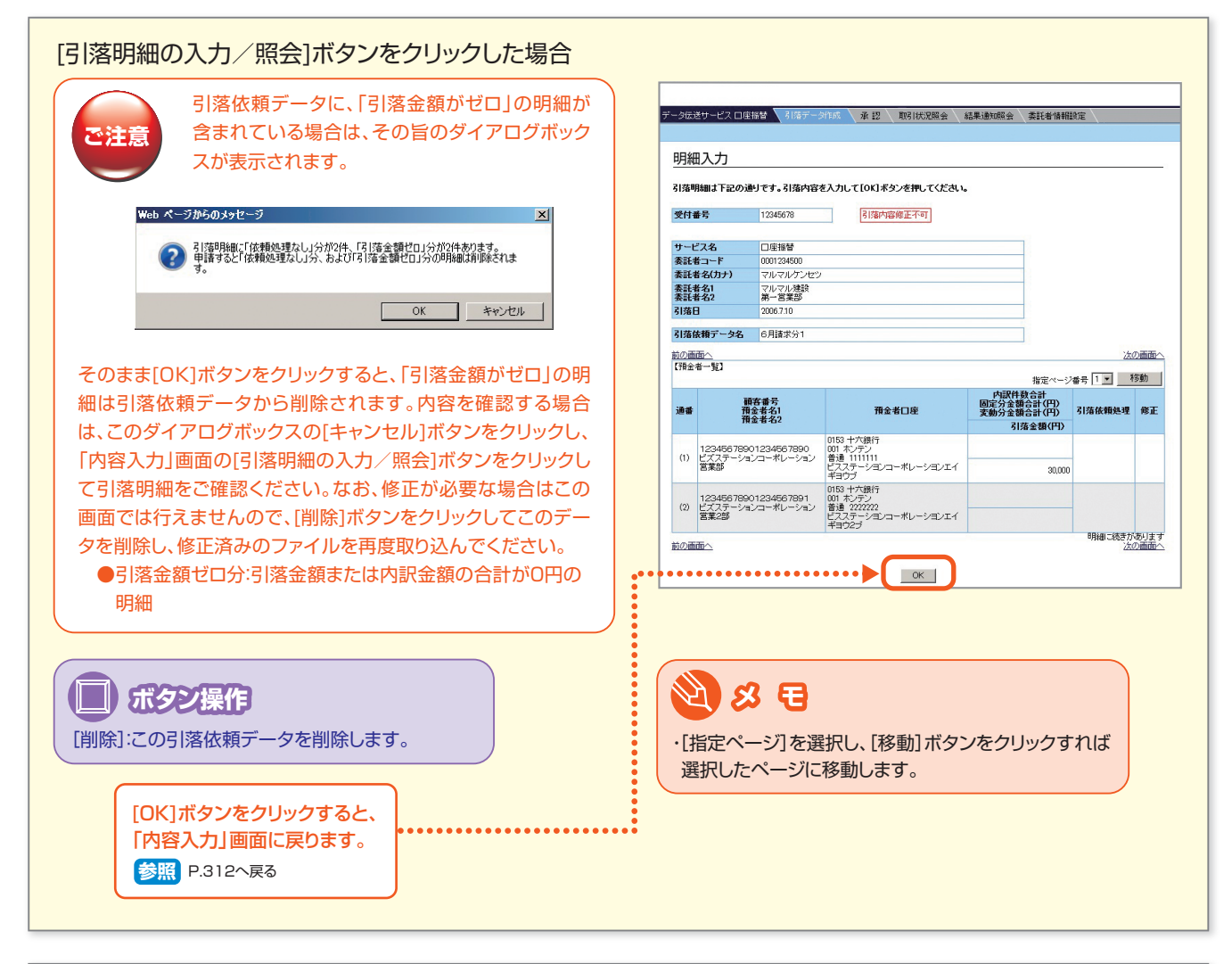

| 7b,内容を確認し、[申請]ボタンをクリックします。                                                                             |                                                                                                    |
|----------------------------------------------------------------------------------------------------|----------------------------------------------------------------------------------------------------|
| <b>り</b><br>内容を確認                                                                                      | デージ伝送サービス 口座服装 3/ほデーシロボ 承 把 取引代況協会 \ 58年途初期会 \ 委託者信報経営 \<br>58月デージの成小来経営→シの満尽 ▶ 内得入力 ▶ <mark>7日根第</mark> ▶ 元7                                                                                                    |
| ・引落明細の内容を確認するには、[引落明細の照会]ボタンをクリックしてください。<br>・[引落明細の照会]ボタンをクリックして表示された「明細確認」画面の項目については、「明細入力」画面を参照ください。 | <u>内容確認</u><br><b>TEO/YEF 4885</b> /2<br><b>TEO/YEF 4885</b> /2<br><u>文作単学 1245578 118975868正不可<br/>ワービス名 1958<br/>東北 450/37 70×70/7/22<br/>東北 450/37 70×70/7/22<br/>東北 450/37 70×70/7/22<br/>東北 450/37 70×70/7/22<br/>東北 450/37 70×70/7/22<br/>東北 450/37 70×70/7/22<br/>東北 450/37 70×70/7/22<br/>東北 450/37 70×70/7/22<br/>東北 450/37 70×70/7/22<br/>第2/2<br/>第2/2<br/>1/2<br/>1/2<br/>1/2<br/>1/2<br/>1/2<br/>1/2<br/>1/2<br/></u> |

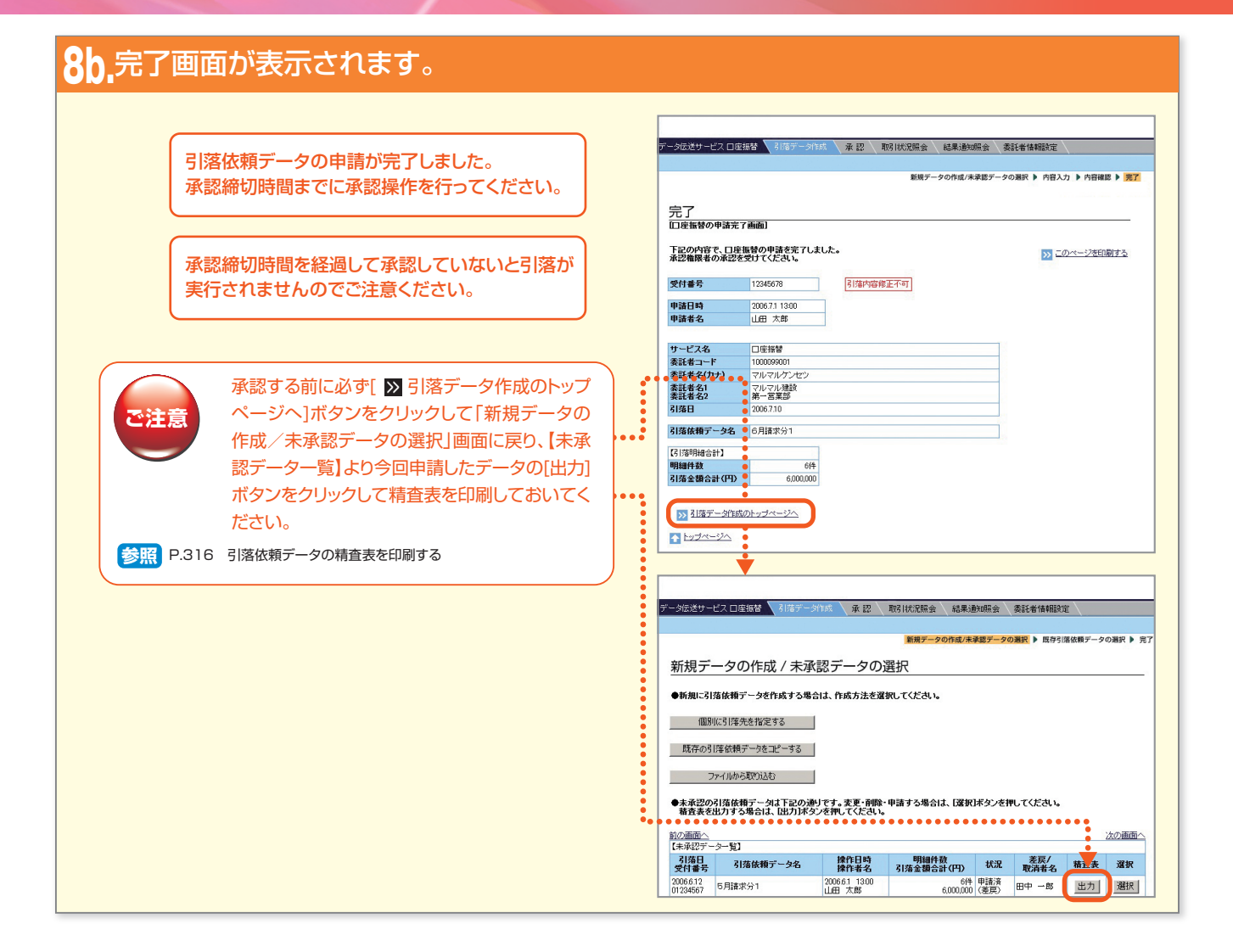

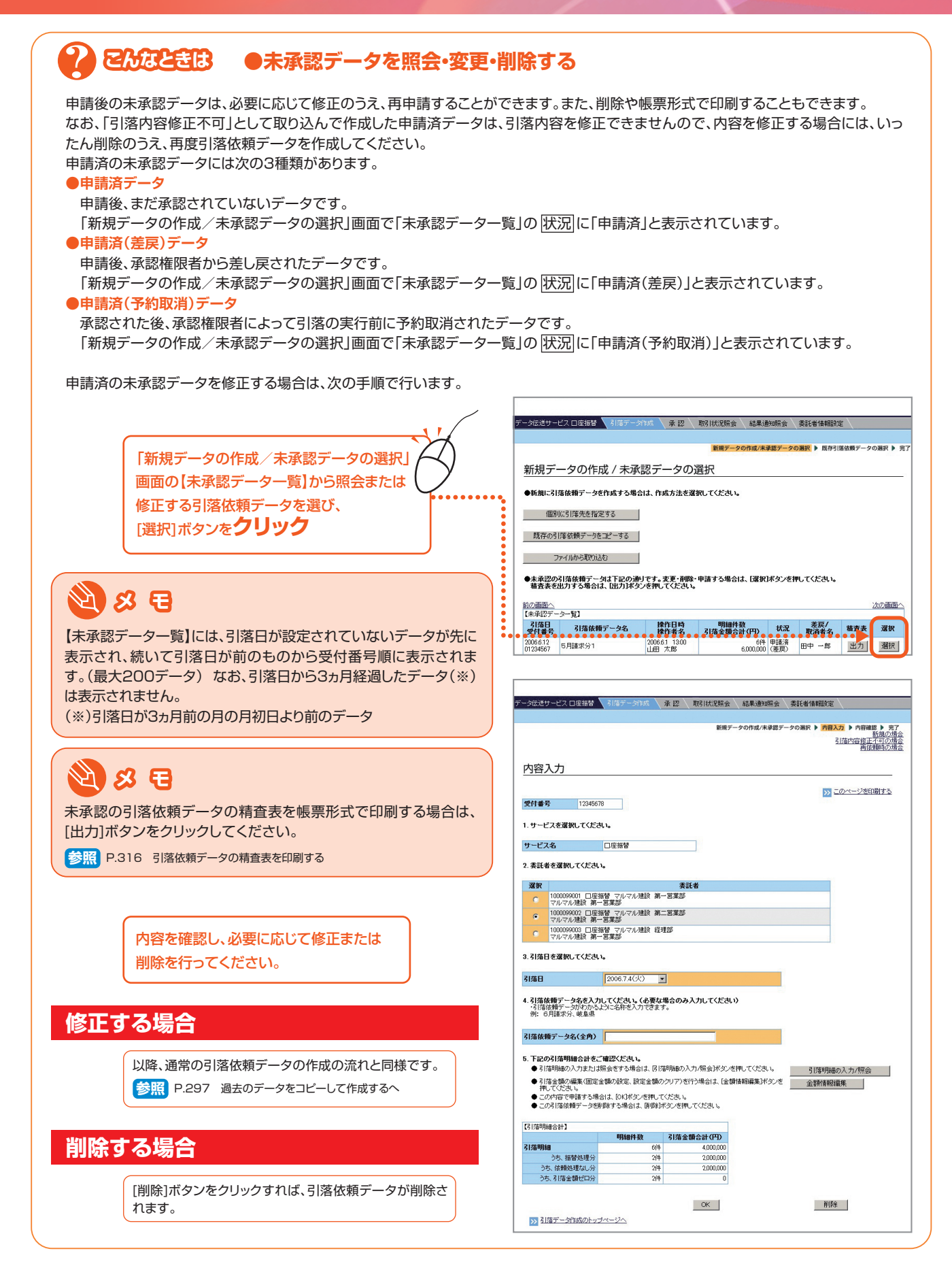

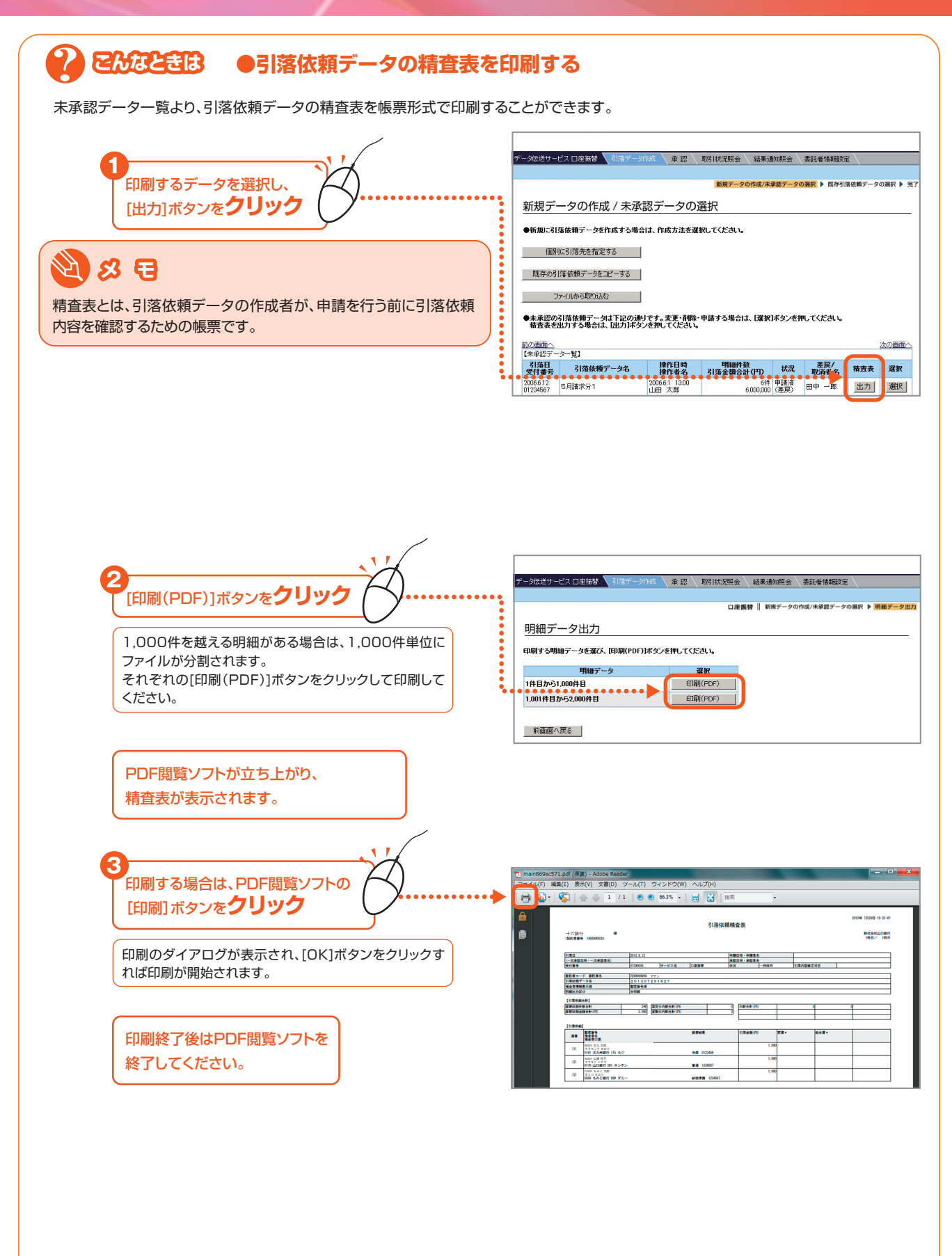